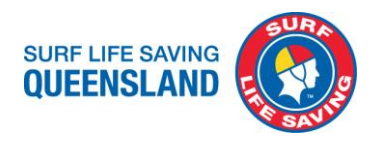

# **SLSQ Procedure**

| <b>Subject</b> : Completing Blue Card Applications and Submission to Blue Card Services | Department: Administration and Compliance |
|-----------------------------------------------------------------------------------------|-------------------------------------------|
| Procedure No: ADM006                                                                    | Version No: 1                             |
| Effective Date: 07.08.2020                                                              | Approved Date: 04.08.2020                 |
| Revision Date: 31.07.2021                                                               | Approved by: Membership Services          |

# Purpose

To provide direction on which form a member should complete, assist clubs to check accuracy of the completed blue card application and uploading the application to Blue Card Services directly to their website.

# Scope

For the attention and action of affiliated Clubs and Branches.

# Definitions

BCS – Blue Card Services

# **Table of Contents**

| Procedure                                    | 2  |
|----------------------------------------------|----|
| Which form to complete                       | 2  |
| SLSQ Organisation details                    | 2  |
| Blue card application                        | 3  |
| Link an applicant                            | 6  |
| Exemption card application                   | 8  |
| Uploading applications to Blue Card Services | 11 |
| Surfguard and Blue card data                 |    |
| Appendix A                                   |    |
|                                              |    |

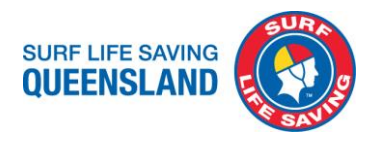

# Background

To ensure that our volunteers can continue within their roles, it is extremely important to ensure the applications are completed correctly the first time to prevent delays and requests for further information from BCS.

# Procedure

# Which form to complete

Please distribute this flow chart to members directing them to complete the appropriate form and confirm members have completed the correct form.

All current Blue Cards forms can be found at SLSQ App - Blue Card Forms

Please see Appendix A.

# **SLSQ Organisation details**

The following fields in any Blue Card application must be completed with these details as these are registered with Blue Card Services for Surf Life Saving Queensland and affiliated clubs.

# **Organisation details**

| Name of organisation:               | Surf Life Saving Queensland             |
|-------------------------------------|-----------------------------------------|
| Organisation ID number:             | 85968                                   |
| Postal address:                     | PO Box 3747<br>SOUTH BRISBANE QLD 4101  |
| Contact person's name:              | Kerrie Barnes                           |
| Contact person's position:          | SM Business Process Improvement         |
| Telephone:                          | 07 3846 8000                            |
| Email:                              | bluecards@lifesaving.com.au             |
|                                     |                                         |
| Category of child related activity: | Churches, clubs and associations        |
|                                     | SLSQ and clubs come under this category |

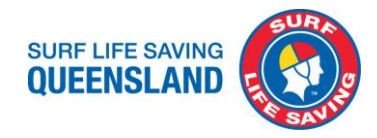

# Blue card application

This form is to be completed for new or renewal applications for both volunteers and paid employees.

Please ensure applicants have read through and understand the application and applicant's declaration.

Applications for paid employees at the club are to be paid by the club prior to submitting the application. Ensure you have completed Part G on page 5 of the application.

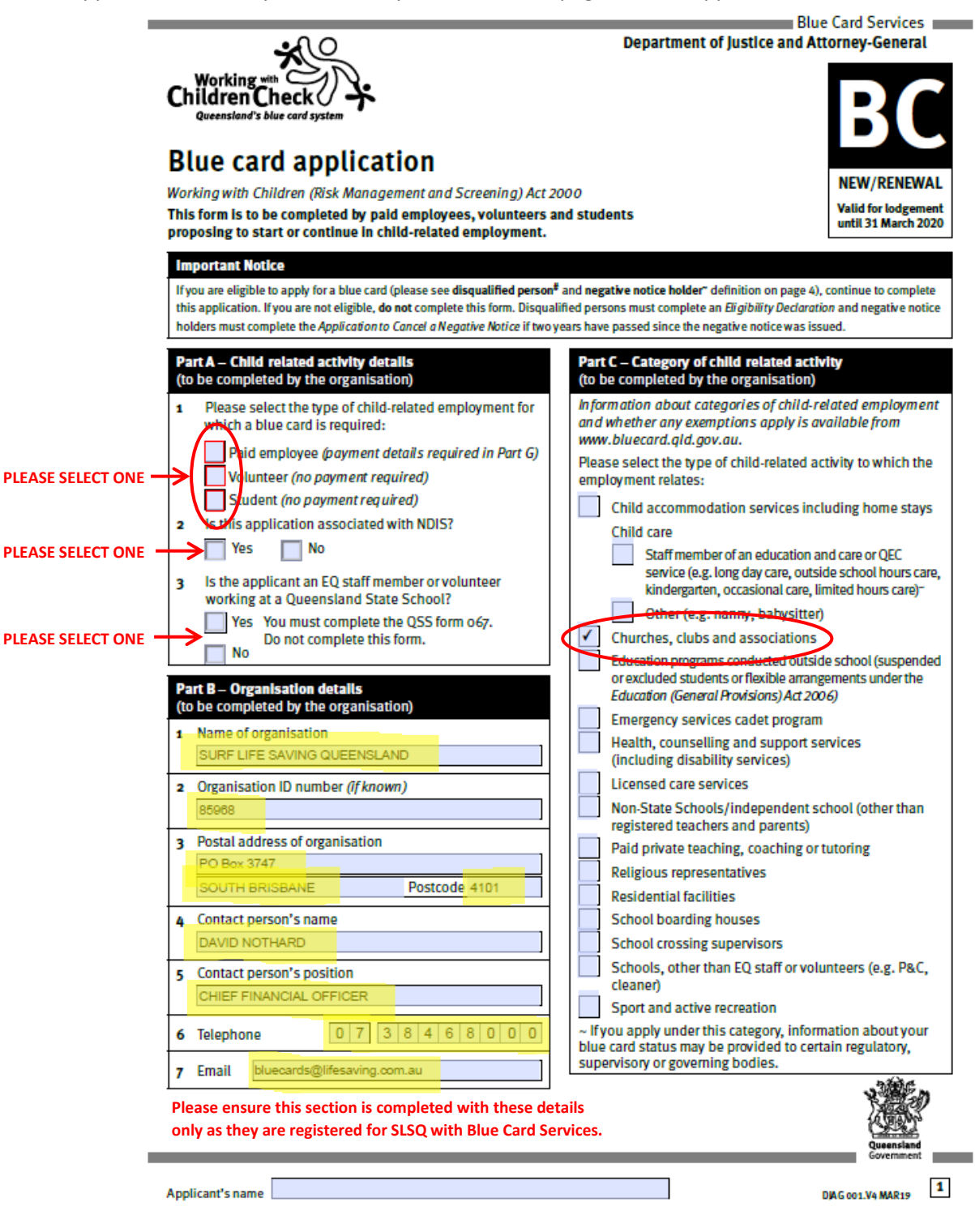

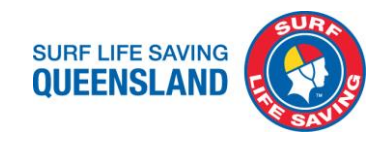

|                    | Part D – Applicant's details (to be completed by the applic                                 | ant)                                                                                                    |
|--------------------|---------------------------------------------------------------------------------------------|----------------------------------------------------------------------------------------------------|
| Please ensure      | 1 Title Mr Mrs Miss Ms                                                                      | 12 Previous blue/exemption card number (if applicable):                                                                              |
| applicant has      | Other                                                                                       |                                                                                                    |
| completed all      | 2 Full legal name                                                                           | 13 Are you, or have you ever been a: (please tick)                                                                                   |
| their personal     | Family name                                                                                 | Foster or kinship carer                                                                                                    |
| details correctly. | First name                                                                                  | Health practitioner                                                                                                    |
|                    | Middle name                                                                                 | Operator/supervisor/carer of a child care                                                                                            |
|                    | No middle name (please tick)                                                                |                                                                                                    |
|                    | 3 Do you have a previous name, or have you been known                                       |                                                                                                    |
|                    | by any other name?                                                                          | 14 Applicant's declaration                                                                                                    |
|                    | Yes (record details below) No                                                               | <ul> <li>I have read the information on page 4 and I am not</li> </ul>                                                               |
|                    | It does not matter how long ago you used the name<br>or how long the name was used for e.g. | disqualified from applying for a blue card#;                                                                                         |
|                    | birth name      name before marriage      married name                                      | <ul> <li>I have read the information on page 4 and I do not<br/>hold a possible patient.</li> </ul>                                  |
|                    | alias     • change by certificate     • adoption                                            | I am the applicant named in this form and have not                                                                                   |
|                    | changed order of hame                                                                       | omitted any names or aliases that I use or have used                                                                                 |
|                    |                                                                                             | in the past;                                                                                                    |
|                    | Middle name                                                                                 | <ul> <li>the information and identification documents provided<br/>by me for this application are true and correct and</li> </ul>    |
|                    | If you require more space, please tick this box                                             | I understand it is an offence to provide a false or                                                                                  |
|                    | and attach a separate list.                                                                 | misleading statement or document;                                                                                                    |
|                    |                                                                                             | prosecuting authority or other authorised agency                                                                                     |
|                    | 4 Gender                                                                                    | being obtained and for the police, courts, prosecuting                                                                               |
|                    | 5 Date of birth                                                                             | authority or other authorised agency to disclose any<br>information for the purposes of assessing my eligibility                     |
|                    | 6 Place of birth                                                                            | my application/blue card remains current;                                                                                            |
|                    | Town/City                                                                                   | <ul> <li>I understand that the information obtained includes</li> </ul>                                                              |
|                    | State/Territory                                                                             | but is not limited to details of convictions^ and<br>pending or non-conviction charges* or information on                            |
|                    | Country                                                                                     | the circumstances relating to offences committed or                                                                                  |
|                    | 7 Current postal address (within Australia)                                                 | allegedly committed by me, regardless of when and                                                                                    |
|                    |                                                                                             | <ul> <li>Lam proposing to start or continue in regulated</li> </ul>                                                                  |
|                    |                                                                                             | employment and am not entitled to an exemption; and                                                                                  |
|                    | Postcode                                                                                    | <ul> <li>I understand and will comply with my blue card</li> </ul>                                                                   |
|                    | 8 Current residential address (if different to above)                                       | <ul> <li>obligations including that I must notify Blue Card</li> <li>Services within 16 days if I change my name, contact</li> </ul> |
|                    |                                                                                             | details, or my child-related employment ends.                                                                                        |
|                    |                                                                                             | Sign inside the bey                                                                                                    |
|                    | Postcode                                                                                    | Please do not touch or go outside the lines.                                                                                         |
|                    | 9 Telephone number                                                                          |                                                                                                    |
|                    | Daytime                                                                                     |                                                                                                    |
|                    | Mobile                                                                                      |                                                                                                    |
|                    | 10 Email                                                                                    |                                                                                                    |
|                    |                                                                                             | Date of signature                                                                                                    |
|                    | 11 Do you identify as? (if applicable)                                                      |                                                                                                    |
|                    | Aboriginal Torres Strait Islander                                                           | Please ensure applicant has signed and dated this section.                                                                           |
|                    | Aboriginal and Torres Strait Islander                                                       | I his signature is scanned and copied to the blue card. It                                                                           |
|                    | Prefer not to state                                                                         | the line of the box. MUST BF HANDWRITTEN.                                                                                            |
|                    |                                                                                             |                                                                                                    |
|                    | Applicant's name                                                                            | DJAG 001.V4 MAR19                                                                                                    |

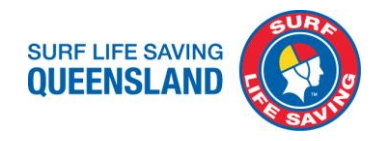

| he organisation must check two surge                                                                                                    | inpleted by the organisa                                                                                                    | tion)                                                                                                    |  |
|----------------------------------------------------------------------------------------------------|----------------------------------------------------------------------------------------------------|----------------------------------------------------------------------------------------------------|--|
| ull name, date of birth and signature.                                                                                                    | nt, original identification of<br>The applicant's details on                                                                                                    | Jocuments from the applicant which collectively show the <b>applicant's</b> their identification documents must match the details provided in                                                                                                    |  |
| and b.<br>)ne of the following combinations r                                                                                                    | nust be used: EITHER                                                                                                    |                                                                                                    |  |
|                                                                                                    | Lista I Lista                                                                                                    | (one must show a signature)                                                                                                    |  |
|                                                                                                    |                                                                                                    | (one nust snow a signature)                                                                                                    |  |
|                                                                                                    |                                                                                                    |                                                                                                    |  |
|                                                                                                    | LIST 1 + LIST 2                                                                                                    | (one must show a signature)                                                                                                    |  |
| one of the valid identification com<br>Iternative identification' form.                                                                                                    | binations above cannot l                                                                                                    | be provided, complete and attach a <i>'Request to consider</i>                                                                                                    |  |
| ubmit a 'Confirmation of identity' f                                                                                                    | orm.                                                                                                    | n or has a disability which affects their mobility, complete and                                                                                                    |  |
| lease indicate which identification                                                                                                    | documents have been s                                                                                                    | ighted by placing a 🗹 in the box.                                                                                                    |  |
| IST 1<br>IGNATURE DOCUMENT                                                                                                    |                                                                                                    | LIST 2<br>SIGNATURE DOCUMENT                                                                                                    |  |
| Driver licence/learner permit/pr<br>Identification card<br>Licence/reference No:                                                                                                    | oof of age/photo                                                                                                    | Pension Concession card/Department of Veterans' Affairs<br>Entitlement card/Seniors Health card/ Health care card/<br>any other current financial entitlement card Issued by<br>Department of Human Services.                                                                                                    |  |
| Issued in the state of:                                                                                                    |                                                                                                    | Credit card or bank card (do not attach copy)                                                                                                    |  |
| Australian Passport (current or e                                                                                                    | xpired in the last 2 years)                                                                                                    | Positive Notice Blue or Exemption card                                                                                                    |  |
| ON-SIGNATURE DOCUMENT<br>Birth certificate (or extract)                                                                                                    |                                                                                                    | Student identification card issued by an education<br>Institution (with photo and signature)                                                                                                    |  |
| Proof of Australian citizenship o                                                                                                    | r permanent residency                                                                                                    |                                                                                                    |  |
| Overseas Passport (current)                                                                                                    | , , ,                                                                                                    | Medicare card                                                                                                    |  |
| Country of Issue:                                                                                                    |                                                                                                    | Queensland crowd controller/private investigator/<br>security officer licence                                                                                                    |  |
| Please sight applicant's two forn<br>Pither both from List 1 or one fro                                                                                                    | ns of identification,                                                                                                    | Passbook or account statement issued by a financial<br>Institution dated in the last 6 months                                                                                                    |  |
| List 2. Please ensure these are in                                                                                                    | dicated on the                                                                                                    | Australian taxation assessment notice dated in the tast 6 months                                                                                                    |  |
|                                                                                                    |                                                                                                    | Queensland Licence Issued under the Weapons Act 1990                                                                                                    |  |
| f possible, please attach a photoco                                                                                                    | py of the documents sig                                                                                                    | nted for verification purposes (excluding credit or bank cards).                                                                                                    |  |
|                                                                                                    | to be completed by the                                                                                                    |                                                                                                    |  |
| Part F – Organisation declaration (                                                                                                    | to be completed by the                                                                                                    | organisation)                                                                                                    |  |
| art F – Organisation declaration<br>MPORTANT NOTE: This section mus-<br>rganisation can sight the identific:<br>declare that:<br>I understand that it is an offence i<br>I am authorised to submit this ap<br>the applicant is proposing to star<br>I have warned the applicant that i                                                                                                    | to complete by the or<br>ation above.<br>to provide a false or misle<br>plication on behalf of the<br>t or continue in regulated<br>it is an offence for a disqu                                                                                                | organisation)<br>ganisation's representative irrespective of whether or not the<br>eading statement or document;<br>organisation;<br>I employment and an exemption does not apply;<br>Jalified person to sign a blue card application (see page 4) <sup>#</sup> ; and                                                                                                    |  |
| Part F – Organisation declaration<br>MPORTANT NOTE: This section mus<br>organisation can sight the identific:<br>declare that:<br>I understand that it is an offence i<br>I am authorised to submit this ap<br>the applicant is proposing to star<br>I have warned the applicant that i<br>I have either:<br>• checked the details provided in<br>delayed this provided in                                                                                                    | is the completed by the or<br>ation above.<br>to provide a false or misle<br>plication on behalf of the<br>t or continue in regulated<br>it is an offence for a disqu<br>n this form and confirme                                                               | organisation)<br>ganisation's representative irrespective of whether or not the<br>eading statement or document;<br>organisation;<br>I employment and an exemption does not apply;<br>Jalified person to sign a blue card application (see page 4) <sup>#</sup> ; and<br>I they match those on the identification documents sighted; or                                                                                                    |  |
| art F – Organisation declaration<br>MPORTANT NOTE: This section mus<br>rganisation can sight the identifica-<br>declare that:<br>I understand that it is an offence I<br>I am authorised to submit this ap<br>the applicant is proposing to star<br>I have warned the applicant that if<br>have either:<br>• checked the details provided if<br>• delegated this responsibility to a<br>function of the start to be the start to be the start to be the<br>• delegated this responsibility to a                                                                                                    | to complete by the or<br>ation above.<br>to provide a false or misli-<br>plication on behalf of the<br>t or continue in regulated<br>it is an offence for a disqu<br>n this form and confirmed<br>a prescribed person and h                                     | organisation)<br>rganisation's representative irrespective of whether or not the<br>eading statement or document;<br>organisation;<br>I employment and an exemption does not apply;<br>Jalified person to sign a blue card application (see page 4) <sup>#</sup> ; and<br>I they match those on the identification documents sighted; or<br>ave attached the 'Confirmation of identity' form.<br>Yeo for a disqualified person to ging a blue card application                                        |  |
| Art F – Organisation declaration<br>MPORTANT NOTE: This section mus-<br>inganisation can sight the identifica-<br>declare that:<br>I understand that it is an offence of<br>I am authorised to submit this ap-<br>the applicant is proposing to star<br>I have warned the applicant that if<br>I have either:<br>checked the details provided if<br>delegated this responsibility to a<br>lote: It is an offence not to warn the applicant the applicant the<br>lote: It is an offence not to warn the applicant the applicant the<br>lote: It is an offence not to warn the applicant the<br>lote: It is an offence not to warn the applicant the<br>lote: It is an offence not to warn the applicant the<br>lote: It is an offence not to warn the applicant the<br>lote: It is an offence not to warn the applicant the<br>lote: It is an offence not to warn the applicant the<br>lote: It is an offence not to warn the applicant the<br>lote: It is an offence not to warn the applicant the<br>lote: It is an offence not to warn the applicant the<br>lote: It is an offence not to warn the applicant the<br>lote: It is an offence not to warn the applicant the<br>lote: It is an offence not to warn the applicant the<br>lote: It is an offence not to warn the applicant the<br>lote: It is an offence not to warn the<br>lote: It is an offence not to warn the<br>lote: It is | to be completed by the or<br>ation above.<br>to provide a false or misle<br>plication on behalf of the<br>t or continue in regulated<br>it is an offence for a disqu<br>n this form and confirmed<br>a prescribed person and h<br>applicant that it is an offen | organisation)<br>rganisation's representative irrespective of whether or not the<br>eading statement or document;<br>organisation;<br>I employment and an exemption does not apply;<br>ualified person to sign a blue card application (see page 4) <sup>s</sup> ; and<br>d they match those on the identification documents sighted; or<br>ave attached the 'Confirmation of identity' form.<br>nce for a disqualified person to sign a blue card application.                                       |  |
| Part F – Organisation declaration<br>MPORTANT NOTE: This section mus-<br>proganisation can sight the identifica-<br>declare that:<br>I understand that it is an offence of<br>I am authorised to submit this ap-<br>the applicant is proposing to star<br>I have warned the applicant that if<br>I have either:<br>• checked the details provided if<br>• delegated this responsibility to a<br>lote: It is an offence not to warn the applicant the applicant the applica                                                                        | to be completed by the or<br>ation above.<br>to provide a false or misle<br>plication on behalf of the<br>t or continue in regulated<br>it is an offence for a disqu<br>n this form and confirmed<br>a prescribed person and h<br>applicant that it is an offer | organisation)<br>rganisation's representative irrespective of whether or not the<br>eading statement or document;<br>e organisation;<br>d employment and an exemption does not apply;<br>ualified person to sign a blue card application (see page 4) <sup>s</sup> ; and<br>d they match those on the identification documents sighted; or<br>ave attached the 'Confirmation of identity' form.<br>nce for a disqualified person to sign a blue card application.                                     |  |
| Part F – Organisation declaration<br>MPORTANT NOTE: This section mus<br>organisation can sight the identifica<br>declare that:<br>I understand that it is an offence i<br>I am authorised to submit this ap<br>the applicant is proposing to star<br>I have warned the applicant that i<br>I have either:<br>checked the details provided in<br>delegated this responsibility to a<br>lote: It is an offence not to warn the a                                                                                                    | to be completed by the or<br>ation above.<br>to provide a false or misle<br>plication on behalf of the<br>t or continue in regulated<br>it is an offence for a disqu<br>n this form and confirmed<br>a prescribed person and h<br>applicant that it is an offer | organisation)<br>rganisation's representative irrespective of whether or not the<br>eading statement or document;<br>e organisation;<br>i employment and an exemption does not apply;<br>ualified person to sign a blue card application (see page 4) <sup>a</sup> ; and<br>d they match those on the identification documents sighted; or<br>ave attached the ' <i>Confirmation of identity</i> ' form.<br>nce for a disqualified person to sign a blue card application.                            |  |
| Part F – Organisation declaration<br>MPORTANT NOTE: This section mus<br>organisation can sight the identifica-<br>declare that:<br>I understand that it is an offence<br>I am authorised to submit this ap<br>the applicant is proposing to star<br>I have warned the applicant that i<br>I have either:<br>checked the details provided in<br>delegated this responsibility to a<br>lote: It is an offence not to warn the a<br>signature of representative                                                                                                    | to provide a false or misle<br>plication on behalf of the<br>t or continue in regulated<br>it is an offence for a disqu<br>n this form and confirmed<br>a prescribed person and h<br>applicant that it is an offen                                              | organisation) rganisation is representative irrespective of whether or not the eading statement or document; e organisation; I employment and an exemption does not apply; ualified person to sign a blue card application (see page 4) <sup>a</sup> ; and d they match those on the identification documents sighted; or ave attached the ' <i>Confirmation of identity</i> ' form. nce for a disqualified person to sign a blue card application. Name of representative Position of representative |  |
| Part F – Organisation declaration<br>MPORTANT NOTE: This section mus-<br>organisation can sight the identifica-<br>declare that:<br>I understand that it is an offence of<br>I am authorised to submit this ap-<br>the applicant is proposing to star<br>I have warned the applicant that if<br>I have either:<br>• checked the details provided if<br>• delegated this responsibility to a<br>Note: It is an offence not to warn the applicant the second<br>Signature of representative<br>Date of signature                                                                                                    | to carcompleted by the or<br>ation above.<br>to provide a false or misi-<br>plication on behalf of the<br>t or continue in regulated<br>it is an offence for a disqu<br>n this form and confirmed<br>a prescribed person and h<br>applicant that it is an offen | organisation) rganisation is representative irrespective of whether or not the eading statement or document; e organisation; i employment and an exemption does not apply; ualified person to sign a blue card application (see page 4) <sup>s</sup> ; and i they match those on the identification documents sighted; or ave attached the 'Confirmation of identity' form. nce for a disqualified person to sign a blue card application. Name of representative Position of representative          |  |
| Part F – Organisation declaration<br>MPORTANT NOTE: This section mus<br>organisation can sight the identifica-<br>declare that:<br>I understand that it is an offence of<br>I am authorised to submit this ap-<br>the applicant is proposing to star<br>I have warned the applicant that if<br>I have either:<br>• checked the details provided if<br>• delegated this responsibility to a<br>Note: It is an offence not to warn the applicant the applicant the<br>signature of representative<br>Date of signature                                                                                                    | to carcompleted by the or<br>ation above.<br>to provide a false or misi-<br>plication on behalf of the<br>t or continue in regulated<br>it is an offence for a disqu<br>n this form and confirmed<br>a prescribed person and h<br>applicant that it is an offer | organisation) rganisation is representative irrespective of whether or not the eading statement or document; e organisation; I employment and an exemption does not apply; ualified person to sign a blue card application (see page 4) <sup>#</sup> ; and d they match those on the identification documents sighted; or ave attached the ' <i>Confirmation of identity</i> ' form. nce for a disqualified person to sign a blue card application. Name of representative Position of representative |  |

Please ensure an authorised person has signed and dated this section before application submission. Must be signed and dated on the same day or later than the date of the applicant, must not be earlier. Please ensure all sections of the application are completed correctly and details match identification and signature of applicant.

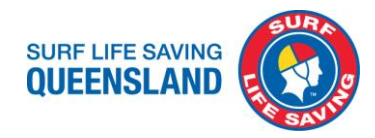

# Link an applicant

To link an applicant/cardholder to this organisation who has a current blue card with their employer or another organisation they volunteer with.

Please sight current blue card.

Please ensure applicants have read through and understand the application and applicant's declaration.

|                                                                                                    | Blue Card Services                                                                                                    |  |  |  |
|----------------------------------------------------------------------------------------------------|----------------------------------------------------------------------------------------------------|--|--|--|
|                                                                                                    | Department of Justice and Attorney-General                                                                                                    |  |  |  |
|                                                                                                    | <b>A</b> O                                                                                                    |  |  |  |
|                                                                                                    | Valid for lodgement<br>until 31 March 2020                                                                                                    |  |  |  |
|                                                                                                    | Link an applicant/cardholder to this organisation<br>Working with Children (Risk Management and Screening) Act 2000<br>This form is to be completed by applicants/cardholders who have applied for, or hold a blue/exemption card to advise they<br>are undertaking child-related activities with a new or additional organisation.  |  |  |  |
|                                                                                                    | Part A – Cardholder/applicant's details                                                                                                    |  |  |  |
| Please ensure<br>applicant has<br>completed all their<br>personal details<br>correctly.<br>Please sight<br>current blue card | 1       Family name       6       Telephone       7         2       First name       7       Mobile       8         3       Middle name       8       Email       9         4       Date of birth       5       9       Card number (if known)       1         5       Current postal address       Postcode       1       1       1 |  |  |  |
| current blue cara.                                                                                                    | Part R_ New child related activity type                                                                                                    |  |  |  |
|                                                                                                    | Part B - New Gritto related activity type                                                                                                    |  |  |  |
|                                                                                                    | Volunteer (no novment required) Student (no novment required) Paid employee (novment required if                                                                                                    |  |  |  |
| This refers to the role                                                                                                    | currently hold a V card)                                                                                                    |  |  |  |
| they will be in within                                                                                                    |                                                                                                    |  |  |  |
| the club/SLSO                                                                                                    | Part C – Organisation details (to be completed by the organisation)                                                                                                    |  |  |  |
| regardless of the role                                                                                                    | Name of organisation     SUBE LIFE SAVING OUFENSIAND     SUBE LIFE SAVING OUFENSIAND                                                                                                    |  |  |  |
| they received the card                                                                                                    | 2 Organisation ID number (if known)                                                                                                    |  |  |  |
| through as a paid                                                                                                    | 85968 CHIEF FINANCIAL OFFICER                                                                                                    |  |  |  |
| employee or as a                                                                                                    | 3 Postal address of organisation 6 Telephone 0 7 3 8 4 6 8 0 0 0                                                                                                    |  |  |  |
| volunteer with                                                                                                    | PO Box 3747 7 Email bluecards@lifesaving.com.au                                                                                                    |  |  |  |
| another organisation.                                                                                                    | SOUTH BRISBANE Postcode 4101                                                                                                    |  |  |  |

Please ensure this section is completed with these details only as they are registered for SLSQ with Blue Card Services.

Please ensure all sections of the application are completed correctly and details match identification and signature of applicant.

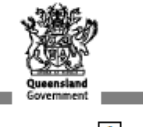

DJAG 008.V4 MAR19

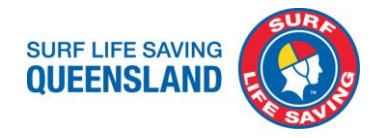

| Part D – Category of child related activity (to be completed b                                                                                                    | by the organisation)                                                                                                    |
|----------------------------------------------------------------------------------------------------|----------------------------------------------------------------------------------------------------|
| Information about categories of child-related employment and whethe                                                                                                    | er any exemptions apply is available from www.bluecard.qld.gov.au.                                                                                                    |
| Please select the type of child-related activity to which the<br>employment relates:                                                                                                    | Health, counselling and support services<br>(including disability services)                                                                                                    |
| Child accommodation services including home stays                                                                                                    | Licensed care services                                                                                                    |
| Child care                                                                                                    | Non-State Schools/independent school (other than registered teachers and parents)                                                                                                    |
| service (e.g. long day care, outside school hours care,<br>kindergarten, occasional care, limited hours care)                                                                                                    | Paid private teaching, coaching or tutoring<br>Religious representatives                                                                                                    |
| Other (e.g. namy, babysitter)                                                                                                    | Residential facilities                                                                                                    |
| Churches, clubs and associations                                                                                                    | School boarding houses                                                                                                    |
| Education programs conducted outside school (suspended                                                                                                    | School crossing supervisors                                                                                                    |
| Education (General Provisions) Act 2006)                                                                                                    | Schools, other than EQ staff or volunteers (e.g. P&C,<br>cleaner)*                                                                                                    |
| Emergency services cadet program                                                                                                    | Sport and active recreation                                                                                                    |
| Family day care                                                                                                    | ~ If you apply under this category, information about your                                                                                                    |
| Educator                                                                                                    | blue card status may be provided to certain regulatory,                                                                                                    |
| Paid assistant                                                                                                    | supervisory or governing bodies.                                                                                                    |
| Address where family day care is being provided:                                                                                                    | *EQ staff or volunteers working at a school must complete                                                                                                    |
|                                                                                                    | form o68.                                                                                                    |
| Postcode                                                                                                    |                                                                                                    |
| I am proposing to start or continue in regulated employment;     I am not entitled to an exemption; and     I understand that I must notify Blue Card Services within     14 days if I change my name, contact details, or my child-related     employment ends. | <ul> <li>rain additions to submit this form on behalt of the organisation;</li> <li>the blue/exemption card holder/applicant is proposing to start or continue in regulated employment with the organisation listed in Part C;</li> <li>an exemption does not apply;</li> <li>I have either: <ul> <li>checked the name, date of birth and signature details provided in this form and confirmed they match those on the identification documents sighted; or</li> <li>delegated this responsibility to a prescribed person and have attached the '<i>Confirmation of identity</i>' form.</li> </ul> </li> </ul> |
| Signature of applicant/cardholder                                                                                                    |                                                                                                    |
|                                                                                                    |                                                                                                    |
| off name of applicant/cardbolder                                                                                                    | Signature of representative                                                                                                    |
| Date of signature                                                                                                    |                                                                                                    |
|                                                                                                    | Name of representative                                                                                                    |
| Please ensure applicant has signed and dated this 📕                                                                                                    |                                                                                                    |
| section.                                                                                                    | Pecition of representative                                                                                                    |
|                                                                                                    | Date of signature                                                                                                    |
| Please ensure<br>before applic<br>same day or l                                                                                                    | e an authorised person has signed and dated this section<br>ation submission. Must be signed and dated on the<br>later than the date of the applicant, must not be earlier.                                                                                                    |
| plicant's name                                                                                                    | DIAG 008.V4 MAR19                                                                                                    |

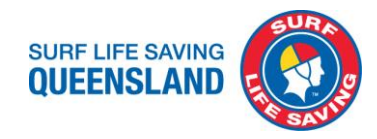

## **Exemption card application**

Only for Queensland registered teachers and Queensland police officers.

Please ensure applicants have read through and understand the application and applicant's declaration.

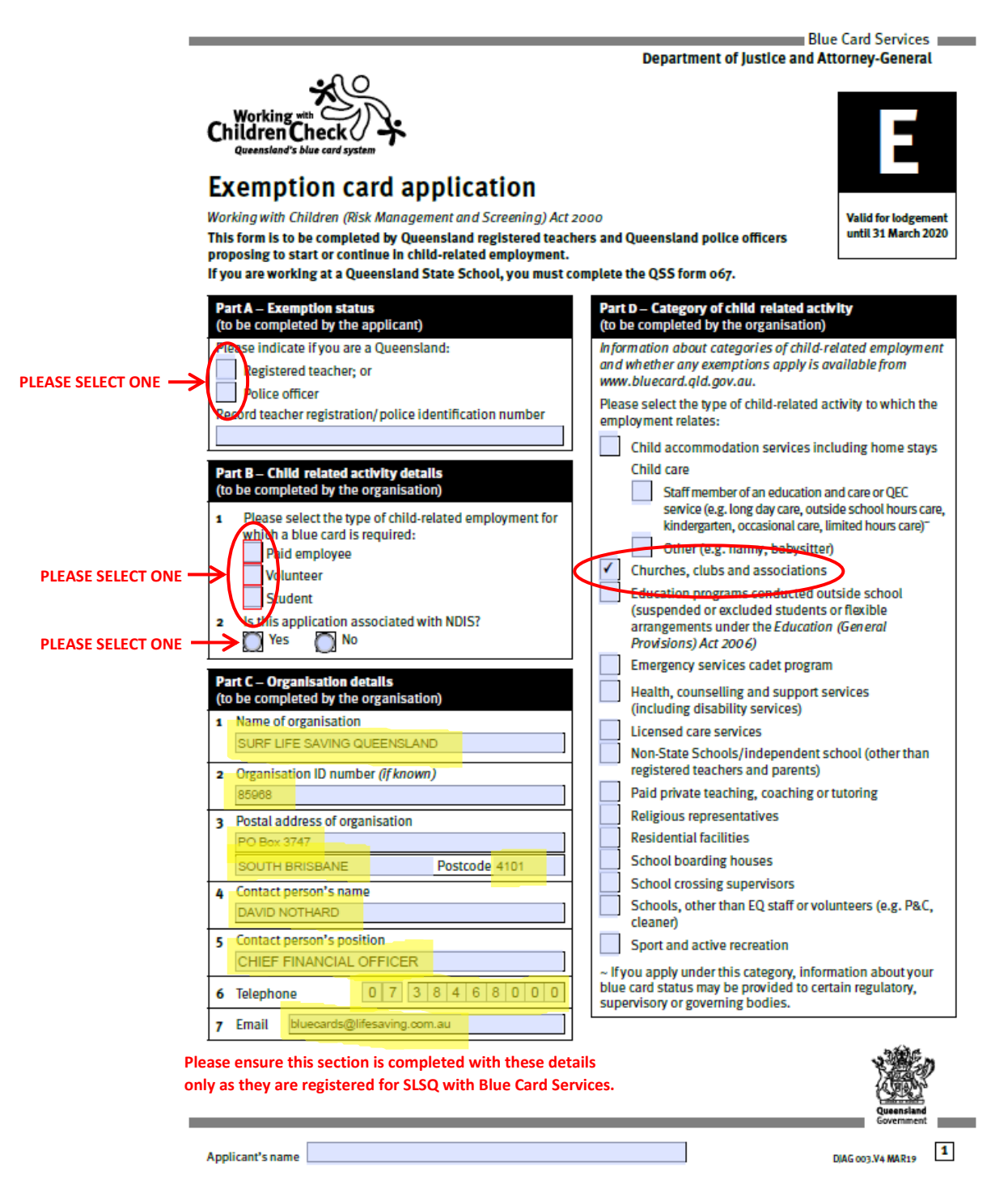

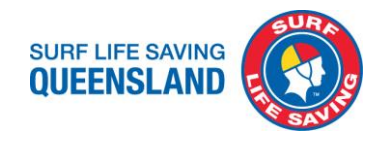

|                    | Part E – Applicant's details (to be completed by the applica                                | incj                                                                                                    |
|--------------------|---------------------------------------------------------------------------------------------|----------------------------------------------------------------------------------------------------|
| Please ensure      | 1 Title Mr Mrs Miss Ms                                                                      | 12 Previous blue/exemption card number ( <i>if applicable</i> ):                                                   |
| applicant has      | Other                                                                                       |                                                                                                    |
| completed all      | 2 Full legal name                                                                           | 13 Are you, or have you ever been a: (please tick)                                                                 |
| their personal     | Family name                                                                                 | Foster or kinship carer                                                                                            |
| details correctly. | First name                                                                                  | Health practitioner                                                                                                |
|                    | Middle name                                                                                 | Operator/supervisor/carer of a child care                                                                          |
|                    | No middle name (please tick)                                                                | Teacher                                                                                                    |
|                    | 3 Do you have a previous name, or have you been known                                       | 14 Applicant's declaration                                                                                         |
|                    | by any other name?                                                                          | I declare that:                                                                                                    |
|                    | Yes record details below) No                                                                | <ul> <li>I am the applicant named in this form and have not</li> </ul>                                             |
|                    | It does not matter now long ago you used the name<br>or how long the name was used for e.g. | omitted any names or allases that I use or have used                                                               |
|                    | birth name • name before marriage • married name                                            | <ul> <li>the information and identification documents provided</li> </ul>                                          |
|                    | alias     • change by certificate     • adoption                                            | by me for this application are true and correct and I                                                              |
|                    | changed order of name                                                                       | understand It is an offence to provide a faise or misleading                                                       |
|                    | Family name                                                                                 | statement or document;                                                                                             |
|                    | First name                                                                                  | prosecuting authority or other authorised agency being                                                             |
|                    | Middle name                                                                                 | obtained and for the police, courts, prosecuting authority                                                         |
|                    | If you require more space, please tick this box                                             | or other authorised agency to disclose any information<br>for the numoses of assessing my eligibility to work with |
|                    | and attach a separate list.                                                                 | chlidren including ongoing checks while my application/                                                            |
|                    | 4 Gender                                                                                    | exemption card remains current;                                                                                    |
|                    | 5 Date of birth                                                                             | but is not limited to details of convictions <sup>*</sup> and pending                                              |
|                    | 6 Place of birth                                                                            | circumstances relating to offences committed or allegedly                                                          |
|                    | Town/City                                                                                   | committed by me, regardless of when and where the                                                                  |
|                    | State/Territory                                                                             | offence or alleged offence occurred;                                                                               |
|                    | Country                                                                                     | to start or continue in regulated employment and                                                                   |
|                    | 7 Current postal address (within Australia)                                                 | am not entitled to an exemption on the basis of that                                                               |
|                    |                                                                                             | regulated employment; and<br>• Lundorstand and will comply with my blue card                                       |
|                    |                                                                                             | obligations including that I must notify Blue Card Services                                                        |
|                    | Postcode                                                                                    | within 14 days if I change my name, contact details, or my                                                         |
|                    | Current residential address (if different to above)                                         | child-related employment ends.                                                                                     |
|                    |                                                                                             | Sign Inside the box.                                                                                               |
|                    |                                                                                             | Please do not touch or go outside the lines.                                                                       |
|                    | Postcode                                                                                    |                                                                                                    |
|                    | a Talaphana numbar                                                                          |                                                                                                    |
|                    | Dautima                                                                                     |                                                                                                    |
|                    | Mobile                                                                                      |                                                                                                    |
|                    |                                                                                             | Date of signature                                                                                                  |
|                    | 10 Email                                                                                    | D D M M Y Y Y Y                                                                                                    |
|                    |                                                                                             | Please ensure applicant has signed and dated this section.                                                         |
|                    | 11 Do you identify as? (if applicable)                                                      | This signature is scanned and copied to the blue card. It                                                          |
|                    | Aboriginal Torres Strait Islander                                                           | cannot be scanned correctly if it touches or goes through                                                          |
|                    | Aboriginal and Torres Strait Islander                                                       | the line of the box. MUST BE HANDWRITTEN.                                                                          |
|                    | Prefer not to state                                                                         |                                                                                                    |
|                    | Applicant's name                                                                            | DIAG 003.V4 MAR19 2                                                                                                |

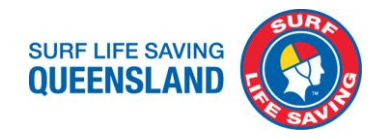

| Part F – Proof of Identity (to be completed by the organisation)                                                                                                    |                                                                                                    |  |  |  |  |
|----------------------------------------------------------------------------------------------------|----------------------------------------------------------------------------------------------------|--|--|--|--|
| The organisation must check <b>two current, original</b> identification documents from the applicant which collectively show the <b>applicant's full name, date of birth and signature</b> . The applicant's details on their identification documents must match the details provided in |                                                                                                    |  |  |  |  |
| Part E.                                                                                                    |                                                                                                    |  |  |  |  |
| One of the following combinations must be used: <b>EITHER</b>                                                                                                    |                                                                                                    |  |  |  |  |
| List 1 + List 1 (one must show a signature)                                                                                                    |                                                                                                    |  |  |  |  |
|                                                                                                    |                                                                                                    |  |  |  |  |
| List 1 + List 2 (0                                                                                                    | one must show a signature)                                                                                           |  |  |  |  |
| If one of the valid identification combinations above cannot be                                                                                                    | If one of the valid identification combinations above cannot be provided, complete and attach a 'Request to consider |  |  |  |  |
| If the applicant resides more than 50km from the organisation of<br>submit a 'Confirmation of identity' form.                                                                                                    | or has a disability which affects their mobility, complete and                                                       |  |  |  |  |
| Please indicate which identification documents have been sid                                                                                                    | htad by placing a ⊠ in the box                                                                                       |  |  |  |  |
| Frease indicate which identification documents have been sign                                                                                                    |                                                                                                    |  |  |  |  |
| SIGNATURE DOCUMENT                                                                                                    | SIGNATURE DOCUMENT                                                                                                   |  |  |  |  |
| Driver licence/learner permit/proof of age/photo                                                                                                    | Pension Concession card/Department of Veterans' Affairs                                                              |  |  |  |  |
| Identification card                                                                                                    | Entitlement card/Seniors Health card/Health care card/                                                               |  |  |  |  |
| Licence/reference No:                                                                                                    | Department of Human Services.                                                                                        |  |  |  |  |
| Issued in the state of:                                                                                                    | Credit card or bank card (do not attach copy)                                                                        |  |  |  |  |
| Australian Passport (current or expired in the last 2 years)                                                                                                    | Positive Notice Blue or Exemption card                                                                               |  |  |  |  |
| NON-SIGNATURE DOCUMENT                                                                                                    | Student identification card issued by an education                                                                   |  |  |  |  |
| Birth certificate (or extract)                                                                                                    | Institution (with photo and signature)                                                                               |  |  |  |  |
| Proof of Australian citizanchin or permanent residence                                                                                                    |                                                                                                    |  |  |  |  |
|                                                                                                    | NON-SIGNATURE DOCUMENT                                                                                               |  |  |  |  |
| Overseas Passport (current)                                                                                                    | Medicare card                                                                                                    |  |  |  |  |
| Country of issue: Queensland crowd controller/ private investig                                                                                                    |                                                                                                    |  |  |  |  |
| Please sight applicant's two forms of                                                                                                    | Passbook or account statement issued by a financial                                                                  |  |  |  |  |
| identification, either both from List 1 or one from                                                                                                    | Institution dated in the last 6 months                                                                               |  |  |  |  |
| List 1 and one from List 2. Please ensure these                                                                                                    | Australian taxation assessment notice dated in the<br>last 6 months                                                  |  |  |  |  |
| are indicated on the application.                                                                                                    | Queensland Licence Issued under the Weapons Act 1990                                                                 |  |  |  |  |
| If possible, please attach a photocopy of the documents sight                                                                                                    | ed for verification purposes (excluding credit or bank cards).                                                       |  |  |  |  |
| ······································                                                                                                    |                                                                                                    |  |  |  |  |
| Part G – Organisation declaration (to be completed by the or                                                                                                    | ganisation)                                                                                                    |  |  |  |  |
| IMPORTANT NOTE: This section must be completed by the orga<br>organisation can sight the identification documents.                                                                                                    | inisation's representative irrespective of whether or not the                                                        |  |  |  |  |
| I declare that:<br>• Lunderstand that it is an offence to provide a false or misloa:                                                                                                    | ding statement or document.                                                                                          |  |  |  |  |
| <ul> <li>I am authorised to submit this application on behalf of the o</li> </ul>                                                                                                    | rranisation.                                                                                                    |  |  |  |  |
| <ul> <li>the applicant is proposing to start or continue in regulated end</li> </ul>                                                                                                    | mployment and an exemption does not apply; and                                                                       |  |  |  |  |
| I have either:                                                                                                    |                                                                                                    |  |  |  |  |
| <ul> <li>checked the details provided in this form and confirmed to<br/>delegated this responsibility to a prescribed percent and based</li> </ul>                                                                                                    | hey match those on the identification documents sighted; or                                                          |  |  |  |  |
| <ul> <li>delegated this responsibility to a prescribed person and have</li> </ul>                                                                                                    | e attached the <i>confirmation of identity</i> form.                                                                 |  |  |  |  |
|                                                                                                    |                                                                                                    |  |  |  |  |
|                                                                                                    | Name of representative                                                                                               |  |  |  |  |
| Signature of representative                                                                                                    |                                                                                                    |  |  |  |  |
| Date of signature                                                                                                    | Position of representative                                                                                           |  |  |  |  |
|                                                                                                    |                                                                                                    |  |  |  |  |
|                                                                                                    |                                                                                                    |  |  |  |  |
|                                                                                                    |                                                                                                    |  |  |  |  |
| Applicant's name                                                                                                    | DIAG 003.V4 MAR19                                                                                                    |  |  |  |  |

Please ensure an authorised person has signed and dated this section before application submission. Must be signed and dated on the same day or later than the date of the applicant, must not be earlier. Please ensure all sections of the application are completed correctly and details match identification and signature of applicant.

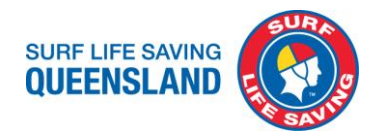

🔒 Print

# **Uploading applications to Blue Card Services**

- 1. Scan application and ensure document includes all pages and is legible (able to be clearly read on the screen). Each scanned document must only be one application.
- 2. In your web browser go to the below link:

https://www.qld.gov.au/law/laws-regulated-industries-and-accountability/queensland-laws-and-regulations/regulated-industries-and-licensing/blue-card/contacting/submit-scanned-form

#### Contacting Blue Card Services

- > Contact Blue Card Services
- Subscribe to a Blue Card Services newsletter
- Attend a Blue Card Services event

#### Submit a scanned form

Respond to request for information from Blue Card Services

### Submit a scanned form

Once you have filled in your blue card application form, upload it here to send it to Blue Card Services.

If payment is required, you need to pay online of the second second seco

#### Things you need to know

Before uploading your form, please ensure it is:

- saved as a PDF file
- less than 10MB.

Only 1 form will be accepted per submission.

#### Submit a scanned form

Does your form require payment?

SELECT FOR VOLUNTEER APPLICATIONS -SELECT FOR PAID APPLICATIONS Upload a form that does not require payment of a fee
 Upload a form that requires payment of a fee and you have already paid online

UNCONTROLLED COPY WHEN DOCUMENT IS PRINTED

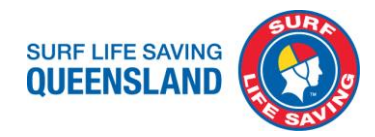

## A. Volunteer, does not require a payment of a fee

Only 1 form will be accepted per submission.

### Submit a scanned form

Does your form require payment?

Upload a form that does not require payment of a fee

O Upload a form that requires payment of a fee and you have already paid online

Upload a form that does not require payment of a fee (If you chose 'No' above)

| Select Form                                                                                                    |                                                                                                    |               |                                                          |
|----------------------------------------------------------------------------------------------------|----------------------------------------------------------------------------------------------------|---------------|----------------------------------------------------------|
| Form type:                                                                                                    |                                                                                                    |               |                                                          |
| Click dropdown arrow and se<br>For new/renewal a<br>Blue card application (BC)-Vo<br>For exemption car<br>Exemption card application (I<br>For link forms<br>Link an applicant/cardholder | elect:<br>applications<br>Junteers, under Applications he<br>d applications<br>E), under Applications heading<br>to this organisation (Authorisa) | eading        | ink to Organisation heading.                             |
| Details                                                                                                    |                                                                                                    | <i>"</i> ···· |                                                          |
| Applicant first name:*                                                                                                    |                                                                                                    | >             |                                                          |
| Applicant middle name:                                                                                                    |                                                                                                    |               |                                                          |
| Applicant family name:*                                                                                                    |                                                                                                    | >             |                                                          |
| Blue card/Reference number:<br>(if known)                                                                                                    | 1                                                                                                    |               |                                                          |
| Browse file:(PDF)*                                                                                                    | Choose file No file chosen                                                                                                    | >             | Upload the member's scanned application                  |
| I declare that my uploaded<br>documents do not contain<br>opies or information relating to<br>a credit/bank card or any other<br>banking information.                                     | □ ←                                                                                                    | PLEASE CH     | IECK BOX                                                 |
| Email me confirmation of<br>successful lodgement (please<br>untick this box if you do not<br>require email confirmation).                                                                 |                                                                                                    |               |                                                          |
| Email address:*                                                                                                    |                                                                                                    | >             | Enter your club admin ema                                |
| <                                                                                                    | Submit                                                                                                    |               | address to receive the ema<br>confirmation of submission |

- 3. Once submitted and confirmation email is received from BCS please forward the following to bluecards@lifesaving.com.au:
  - a. confirmation of submission email; and
  - b. scanned application labelled as "Member Name-Member Club"
- 4. SLSQ will save the application and record the date of submission in Surfguard.
- 5. Confirmations of blue cards will be received and entered into Surfguard by SLSQ.

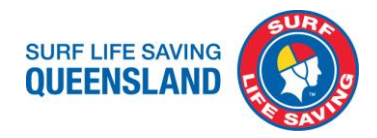

## B. Paid staff, requires payment of a fee, that has been paid online already

If the applicant is a paid employee this needs to be paid for prior to uploading as the receipt number is required when submitting the application.

1. Pay for paid employee blue card application. Select 'Pay for your application' to be taken to payment screen.

### Payment Screen 1

|   |                            | ⊖ Print                                                                                                    |
|---|----------------------------|----------------------------------------------------------------------------------------------------|
|   | Blue card applications     | Pay for your application                                                                                                    |
|   | > Apply for a blue card    | Applying for most blue card types requires you to pay a fee when you submit it.                                                                     |
|   | > Submit a scanned form    | This page explains when you will need to pay, and how much that fee currently is.                                                                   |
|   | > Pay for your application |                                                                                                    |
| 1 |                            | SELECT TO GO TO PAYMENT SCREEN 2                                                                                                    |
|   |                            | Applications for blue cards or exemption cards                                                                                                    |
|   |                            | Applications for blue cards of exemption cards                                                                                                    |
|   |                            | You will usually need to pay the standard application fee when you <b>apply for</b> or <b>renew</b> a<br>blue card. The following exceptions apply. |
|   |                            | You do not have to pay if you are:                                                                                                    |
|   |                            | a volunteer (who does not also do paid work with children)                                                                                          |
|   |                            | a trainee student                                                                                                    |
|   |                            | an exemption card applicant.                                                                                                    |
|   |                            | The standard application fee is \$92.30.                                                                                                    |

### Payment Screen 2

Instructions:

1. Fill in Applicant's name, date of birth and email address. Then select 'NEXT'.

#### Make a payment to Blue Card Services

Please note - this function only allows payment for one application per transaction

1. Biller Code Select the relevant biller code (see table below)

| Application type                 | Enn     | Biller  |
|----------------------------------|---------|---------|
| Application type                 | ree     | Code    |
| Blue Card (new or renewal)       | \$92.30 | 1396134 |
| Volunteer to Paid Transfer       | \$92.30 | 1396134 |
| Link to org requiring payment    | \$92.30 | 1396134 |
| Replacement Card                 | \$13.95 | 1396142 |
| Application to cancel a negative | \$92.30 | 1396134 |
| notice                           | 002.00  | 1000101 |
| Eligibility Declaration          | \$92.30 | 1396159 |

2. Applicant Name Enter the full name of the blue card applicant. This name must match the name on the application being submitted or delays may occur.

3. Applicant Date of Birth Enter the applicant's date of birth (DD/MM/YYYY)

4. Applicant Email Address Enter the applicant's email address. Note: if the applicant does not have an email address, please provide the employer's email.

5. Select Next to enter payment amount and Visa or MasterCard details (see the table above for application fees).

Following a successful payment:

Record the receipt number on the application form and submit it to Blue Card Services. The completed form can be lodged via the website using the <u>upload</u> function or post the form to <u>Blue Card Services</u>.

TRAINEE STUDENTS AND VOLUNTEERS: DO NOT PAY FOR A NEW OR RENEWAL APPLICATION. PAYMENT IS NON-

| REFUNDABLE.                                                   |  |
|---------------------------------------------------------------|--|
| 3iller Code                                                   |  |
| 1396134 - Blue Card Services Online Payment                   |  |
| Applicant Name                                                |  |
| Employee's first and last names                               |  |
| Applicant Date of Birth                                       |  |
| Employee's date of birth, see their application form          |  |
| Applicant Email Address                                       |  |
| Employee's personal email address, see their application form |  |
| urve A                                                        |  |

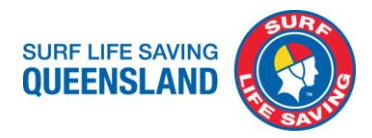

### Payment Screen 3

2. Enter correct payment amount according to the relevant application that is being submitted. Then select 'NEXT'.

#### Make a payment to Blue Card Services

Please note - this function only allows payment for one application per transaction

#### Instructions:

1. Biller Code Select the relevant biller code (see table below)

| Application type                           | Face    | Biller  |
|--------------------------------------------|---------|---------|
| Application type                           | ree     | Code    |
| Blue Card (new or renewal)                 | \$92.30 | 1396134 |
| Volunteer to Paid Transfer                 | \$92.30 | 1396134 |
| Link to org requiring payment              | \$92.30 | 1396134 |
| Replacement Card                           | \$13.95 | 1396142 |
| Application to cancel a negative<br>notice | \$92.30 | 1396134 |
| Eligibility Declaration                    | \$92.30 | 1396159 |

2. Applicant Name Enter the full name of the blue card applicant. This name must match the name on the application being submitted or delays may occur.

3. Applicant Date of Birth Enter the applicant's date of birth (DD/MM/YYYY)

4. Applicant Email Address Enter the applicant's email address. Note: if the applicant does not have an email address, please provide the employer's email.

5. Select Next to enter payment amount and Visa or MasterCard details (see the table above for application fees).

#### Following a successful payment:

TRAINEE CTURENTO AND VOLUNT

Record the receipt number on the application form and submit it to Blue Card Services. The completed form can be lodged via the website using the <u>upload</u> function or post the form to <u>Blue Card Services</u>.

DO NOT DAY FOR A NEW OR RENEWAL ARRUTOATION, RAVMENT TO NON

| TRAINEE STUDENTS AND VOLUNTEERS: DO NOT PAY FOR A NEW OR RENEWAL APPLICATION. PAYMENT IS NON- |
|-----------------------------------------------------------------------------------------------|
| REFUNDABLE.                                                                                   |
| You are paying                                                                                |
| Blue Card Services                                                                            |
| Biller Code                                                                                   |
| 1396134 - Blue Card Services Online Payment                                                   |

Applicant Name

Applicant Date of Birth

Applicant Email Address

| Amount      |                                                                                  |   |
|-------------|----------------------------------------------------------------------------------|---|
| AUD         | Type in the relevant fee amount here for the application that is being submitted | 0 |
| Accepted    | d Cards                                                                          |   |
| mestercard. | VISA                                                                             |   |
|             |                                                                                  |   |

< BACK

NEXT >

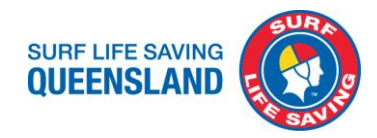

# Payment Screen 4

3. Enter your payment method details. Then select 'NEXT'.

| Amount         |               |          |        |  |  |
|----------------|---------------|----------|--------|--|--|
| AUD 92.30      |               |          |        |  |  |
| Accepted Cards | ccepted Cards |          |        |  |  |
| Nasteroor.     |               |          |        |  |  |
| Card number    |               |          |        |  |  |
|                |               | <b>A</b> |        |  |  |
|                |               |          |        |  |  |
| MM             | YY            |          |        |  |  |
| < BA           | СК            |          | NEXT > |  |  |

- 4. A Review Details pop up will appear. Confirm details are correct then select 'PAY'.
- 5. The next screen will tell you your payment was successful and provide you with a receipt number. Record this receipt number into Part G of the employee's application.
- 6. Enter your club administration email address into the box after the payment details and select 'EMAIL RECEIPT'.
- 7. Select Print Receipt to print and save a pdf for credit card reconciliation and staff records.

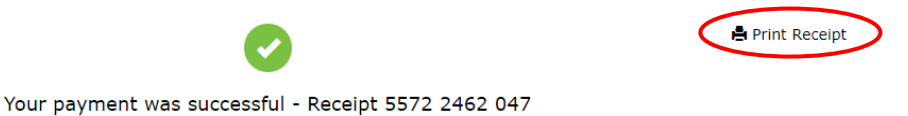

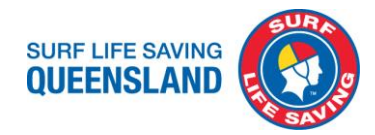

### 8. Scan and submit application.

Only 1 form will be accepted per submission.

# Submit a scanned form

Does your form require payment?

Upload a form that does not require payment of a fee

Upload a form that requires payment of a fee and you have already paid online

Upload a form that requires payment of a fee and you have already paid online (If you chose 'Yes' above)

| Form type:                                                                                                    |                                                                                        |            |                                                        |
|----------------------------------------------------------------------------------------------------|----------------------------------------------------------------------------------------|------------|--------------------------------------------------------|
| Click dropdown arrow and selec<br>For new/renewal ap<br>Blue card application (BC), unde<br>For link forms<br>Link an applicant/cardholder to<br>under Link to Organisation head                                                                                                    | t:<br>plications<br>r Applications heading<br>this organisation (Authorisation<br>ding | ),         |                                                        |
| Details                                                                                                    |                                                                                        |            |                                                        |
| Applicant first name:*                                                                                                    |                                                                                        | >          |                                                        |
| Applicant middle name:                                                                                                    |                                                                                        |            |                                                        |
| Applicant family name:*                                                                                                    |                                                                                        | >          |                                                        |
| Blue card/Reference number:<br>(if known)                                                                                                    | 1                                                                                      |            |                                                        |
|                                                                                                    |                                                                                        |            |                                                        |
| Upload form:*                                                                                                    | Choose file No file chosen                                                             | (PDF)      | Upload the member's<br>scanned application             |
| Payment Details<br>Receipt number:*                                                                                                    | Choose file No file chosen                                                             | (PDF)      | Upload the member's<br>scanned application             |
| Upload form:*<br>Payment Details<br>Receipt number:*<br>(no spaces)<br>I declare that my uploaded<br>documents do not contain<br>opies or information relating to<br>a credit/bank card or any other<br>banking information.                                                                                                    | Choose file No file chosen                                                             | PDF        | Upload the member's<br>scanned application<br>HECK BOX |
| Upload form:*<br>Payment Details<br>Receipt number:*<br>(no spaces)<br>I declare that my uploaded<br>documents do not contain<br>opies or information relating to<br>a credit/bank card or any other<br>banking information.<br>Email me confirmation of<br>successful lodgement (please<br>untick this box if you do not<br>require email confirmation). | Choose file No file chosen                                                             | - PLEASE C | Upload the member's<br>scanned application             |
| Upload form:* Payment Details Receipt number:* (no spaces) I declare that my uploaded documents do not contain opies or information relating to a credit/bank card or any other banking information. Email me confirmation of successful lodgement (please untick this box if you do not require email confirmation). Email address:*                     | Choose file No file chosen                                                             | - PLEASE C | Upload the member's<br>scanned application<br>HECK BOX |

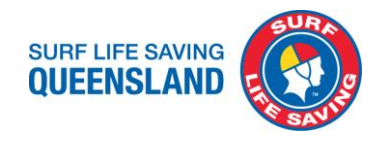

# Surfguard and Blue card data

To ensure data accuracy please do not remove any entered data except when updating the application submission date for a new form.

| Member Protection                               |                                                                                                    |                                                      |                    |
|-------------------------------------------------|----------------------------------------------------------------------------------------------------|------------------------------------------------------|--------------------|
| Member Protection Declar                        | ation Form:                                                                                                    | Completed                                            |                    |
| Member Protection Declar                        | ation Date: CLUB TO ENTER                                                                                               | Date uploaded & sent to SLSQ                         | (dd/mm/yyyy)       |
| Member Protection Declar                        | ation Expiry Date:                                                                                                    |                                                      | (dd/mm/yyyy)       |
| Working with Children Reg                       | istration / Verification Date:                                                                                          | letter/confirmation                                  | (dd/mm/yyyy)       |
| Working with Children Registration Expiry Date: |                                                                                                    | Card expiry date                                     | (dd/mm/yyyy)       |
| Working with Children Registration No:          |                                                                                                    | Card number                                          |                    |
| Member Protection Note:                         | <b>SLSQ TO ENTER (All in blue)</b><br>Please do not remove or<br>change data in these fields<br>to ensure data accuracy |                                                      |                    |
| Screening Withdrawn Date                        | 1                                                                                                    |                                                      | (dd/mm/yyyy)       |
| Screening Suitability Notice Date:              |                                                                                                    | Date sent to Blue Card<br>Services/processed at SLSQ | (dd/mm/yyyy)       |
| Screening Type:                                 |                                                                                                    | Volunteer                                            | / Paid / Exemption |
| National Police Check App                       | lication No:                                                                                                    |                                                      |                    |
| National Police Check Exp                       | iry Date:                                                                                                    |                                                      | (dd/mm/yyyy)       |

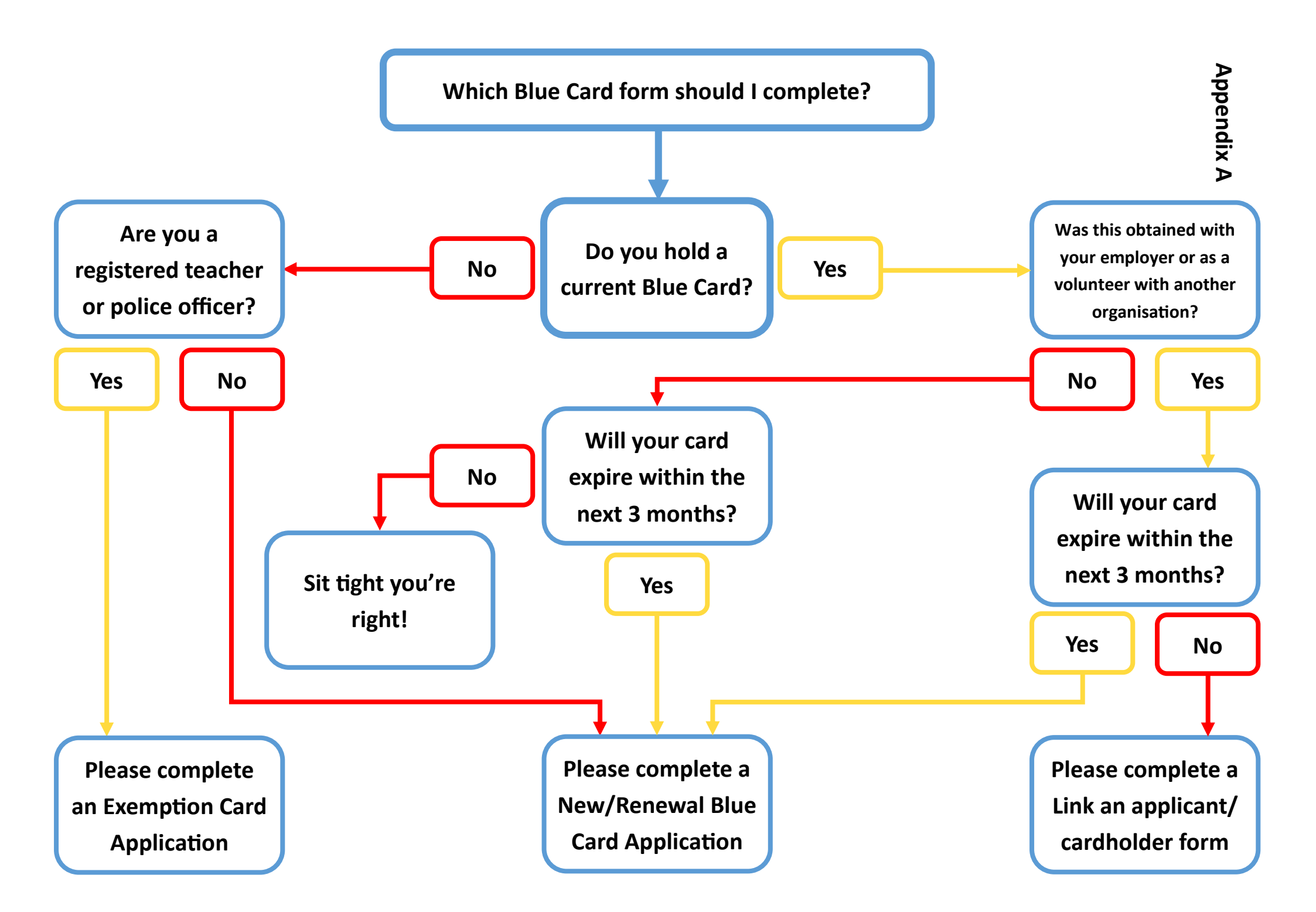